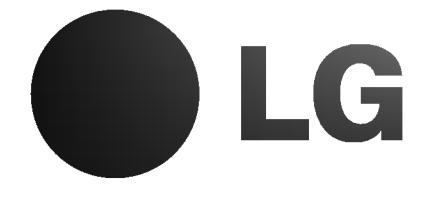

La Cara del Futuro

# LCD Televisor a Colores Manual de Usuario

MODELO: RP-23LZ40

Por favor lea este manual cuidadosamente antes de operarar la unidad.

Guárdelo para referencias futuras.

Registre el modelo y número de serie de la unidad.

Presente la información de la etiqueta posterior de la unidad al distribuidor cuando requiera servicio.

Internet Home Pag

(L027C)

P/N: 3828TUL2

## Precauciones de Seguridad

### ADVERTENCIA : PARA REDUCIR EL RIESGO DE INCENDIO O CHOQUE ELÉCTRICO, NO EXPONGA ES PRODUCTO A LA LLUVIA O A LA HUMEDAD.

### PRECAUCIÓN : PARA REDUCIR EL RIESGO DE CHOQUE ELÉCTRICO NO RETIRE LAS CUBIERTAS. NO H. REPUESTOS UTILIZABLES PARA EL USUARIO DENTRO DE LA UNIDAD. REFIÉRASE A PE SONAL DE SERVICIO CALIFICADOS.

### Limpieza

Desconecte este receptor de televisión de la salida eléctrica antes de limpiarlo. No utilice limpiadores líquidos o de aerosol. Utilice un paño húmedo para la limpieza. No utilice accesorios no recomendados por el fabricante del receptor de televisión ya que podría ser peligroso.

#### Voltaje

Este receptor de televisión deberá ser operado solamente con el tipo de voltaje indicado en la etiqueta. Si no está seguro del tipo de voltaje de su casa, consulte con el fabricante del receptor de televisión o su compañía de energía local.

#### Instalación

No utilice este receptor de televisión cerca del agua, por ejempo, cerca de una tina, lavatorio, fregador, o lavandería, en un sótano mojado, o cerca de una piscina, etc.

No coloque este receptor de televisión en una carretilla, mostrador o mesa inestable. El receptor de televisión puede caerse, causando daños serios a niños, adultos o al aparato. Utilícelo solamente con una carretilla o mostrador recomendado por el fabricante, o vendido con el receptor de televisión.

Para montaje en pared o anaquel, deberá seguir las instrucciones del fabricante y usar equipo de montaje aprobado por el fabri-cante.Ranuras y aberturas en la parte posterior e inferior del gabinete proveen ventilación y aseguran una operación confiable del receptor de televisión y lo protegen de sobrecalentamiento. Estas aberturas no deben ser bloqueadas. Nunca deben obstruirse cuando se coloca el receptor de televisión sobre la cama, sofa, alfombra, u otra superficie similar. Este receptor de televisión no debe ser colocado en una instalación empotrada como un librero a menos que provea ventilación.

No es recomendado operar esta unidad cerca de bocinas o muebles metálicos para evitar que su magnetismo altere la pureza de colores (uniformidad) en la pantalla.

otros peligros. Refiérase siempre que sea necesario, al técnico de servicio calificado.

#### Escribiendo los Modelos y Números de Series

El modelo y número de serie son encontrados en la parte posterior de la unidad. El número de serie es único para esta unidad. Registre la información aquí solicitada y guarde esta guía como registro permanente de su compra. Por favor guarde su recibo como prueba de compra.

#### Uso

No permita que nada esté encima del cordón eléctrico. No coloque este receptor de televisión en donde las persor puedan caminar sobre el cordón eléctrico. No sobrecargue salidas eléctricas de pared y cables de extensión ya que poc resultar en incendio o choque eléctrico. Nunca introduzca ot tos de ninguna clase dentro de este receptor de televisión través de las ranuras de la caja ya que pueden tocar puntos voltaje peligrosos o causar corto circuito que podrían resultar incendio. Nunca derrame líquidos de ninguna clase sobre receptor de televisión.

#### Servicio

No intente reparar esta televisión usted mismo ya que al abr remover las cubiertas pueden exponerlo a voltajes peligroso otros peligros. Refiérase siempre que sea necesario, al técn de servicio calificado.

| Fecha de Compra                     |
|-------------------------------------|
| Distribuidor de la Compra           |
| Dirección del Distribuidor          |
| Número de teléfono del distribuidor |
| Modelo No.                          |
| Serie No.                           |

# Índice de Contenidos

| Precauciones de Seguridad                        |
|--------------------------------------------------|
| Introducción<br>Controles y opciones de conexión |
| Instalación                                      |
| Accesorios                                       |
| Uso del sistema de seguridad Kensington7         |
| Instrucciones de instalación                     |
| Conexiones de equipo externo                     |
| Conectando la antena                             |
| Viendo VCR10                                     |
| Viendo Cable TV                                  |
| Viendo una fuente external de A/V                |
| Viendo DVD                                       |
| Viendo DTV                                       |
|                                                  |
|                                                  |
| Operación                                        |
| Encendido de la unidad                           |
| Selección del lenguaje en la pantalla            |
| Opciones del menú Canal                          |
| Memorizando los canales                          |
| por medio de la Programacion automática14        |
| Memorización de los Canales                      |
| por medio de la Programacion manual14            |
| Ajuste de Sintonía Fina                          |
| Memorización de los canales favoritos14          |
| Opciones del menú imagen                         |
| APC (Auto Picture Control:                       |
| Control Automático de la imagen)                 |
| Control manual de imagen (Usuario opción)15      |
| Ajuste Automático                                |

Ajuste de la temperatura del color (Usuario opción) .16 DRP(Digital Reality Picture: Imagen Digital Real)16

Fijación del formato de imagen .....16

| DASP (Digital Auto Sound Processing:             |
|--------------------------------------------------|
| Procesador Digital de Audio)                     |
| Ajustando el ecualizador                         |
| Balance de sonido                                |
| AVL (Auto Volume Leveler:                        |
| Nivelador Automático del Sonido)                 |
| Selección de sonido en modo PC                   |
| Disfrute de la transmisión Estéreo/SAP 1         |
| Opciones del menú temporizador                   |
| Fijando la hora actual                           |
| Fijación del apagado/encendido del temporizador1 |
| TTemporizador para dormir                        |
| Opciones del menú especial                       |
| Subtitulaje                                      |
| Subtítulos2                                      |
| Bloqueo de teclado                               |
| Ajuste de apagado automático                     |
| Opciones del menú RGB-PC                         |
| Ajuste Automático2                               |
| Ajuste de la posición horizontal / vertical2     |
| Ajustes de Fase / Reloj                          |
| Función PIP                                      |
| Viendo PIP/Ventana doble                         |
| Programando selección para sub-imagen2           |
| Uso de la función Still (Fijar)                  |
| PIP TTamaño                                      |
| Movimiento de la PIP2                            |
| Alternancia entre la imagen principal            |
| y las imágenes secundarias                       |
| Selección del modo de entrada                    |
| para la imagen secundaria                        |
| POP (Picture-Out-Picture: Channel Scan)2         |
| Especificaciones del producto2                   |
| Lista de verificación de problemas2              |

Opciones del menú sonido

## Introducción

### Controles

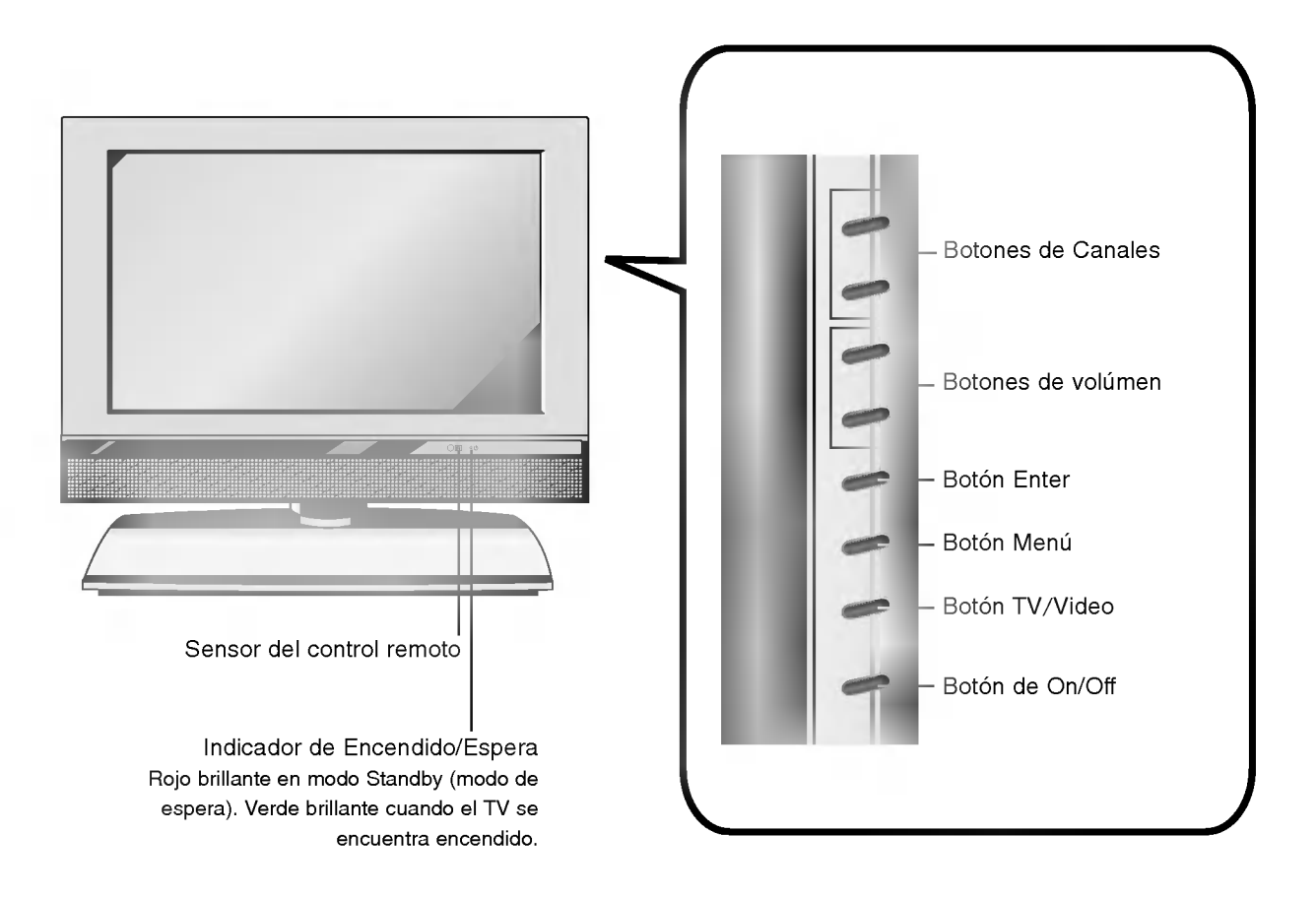

### **Opciones de conexión**

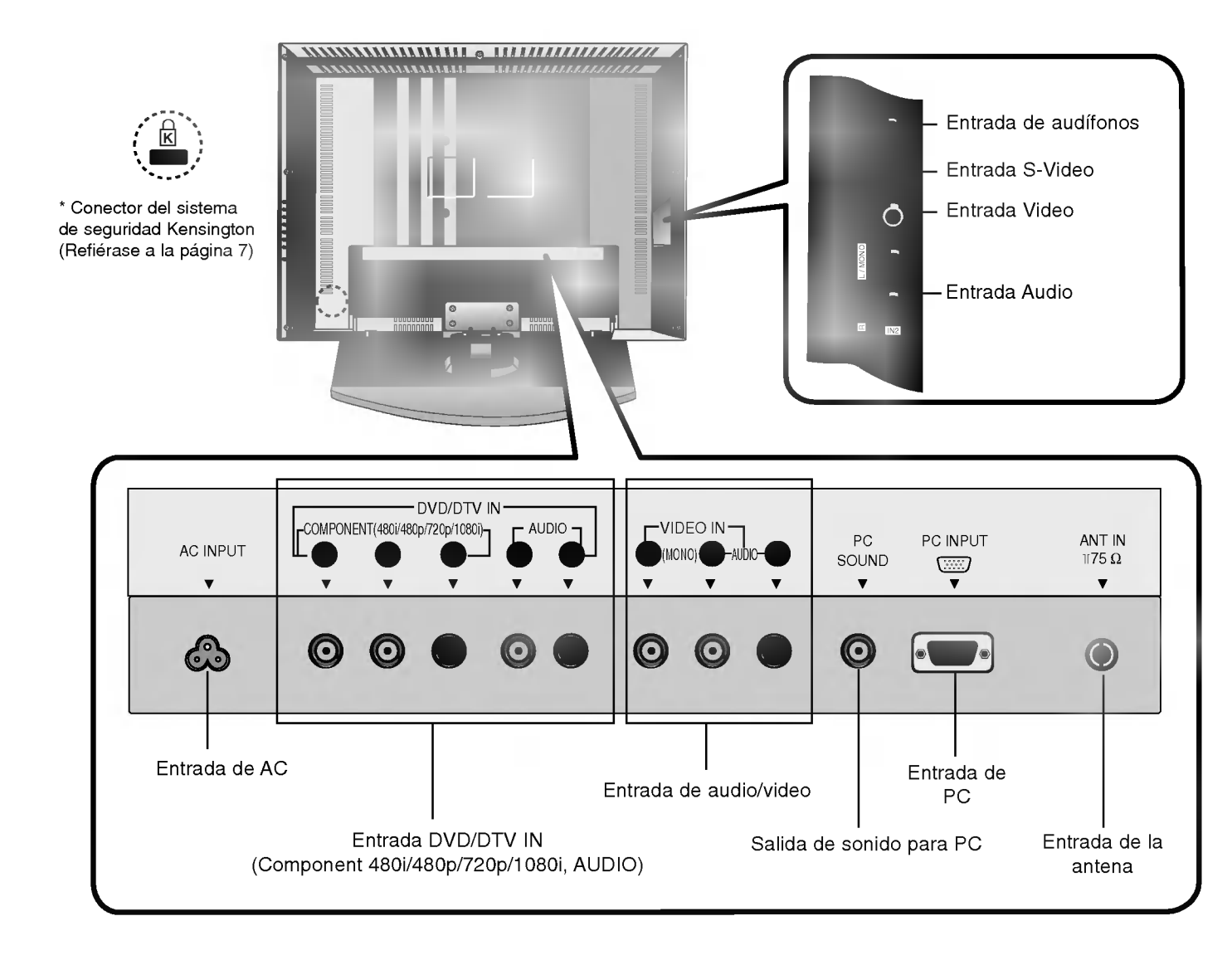

### Funciones de los botones del control remoto

- Cuando use el control remoto diríjalo hacia el sensor del control remoto del TV.

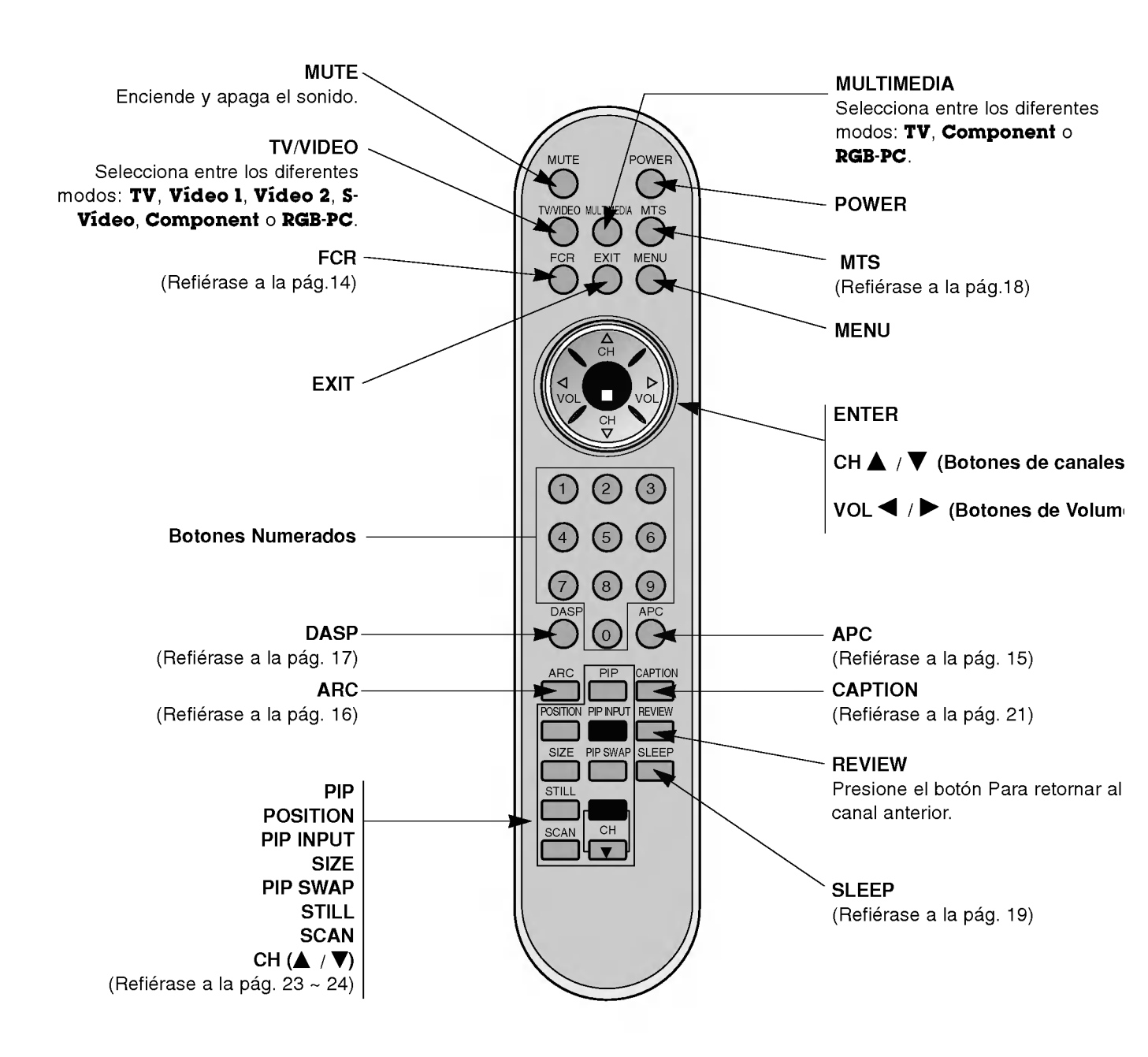

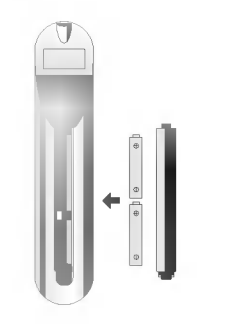

- Abra la tapa del compartimiento de las baterías en la parte posterior e instale las baterías con la polaridad correcta.
   Instale das baterías 1.5 V tipa. AAA. Na mazala baterías
- Instale dos baterías 1.5 V tipo AAA. No mezcle baterías nuevas con baterías usadas.

## Instalación

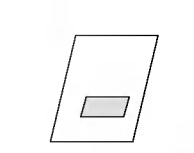

Manual del propietario

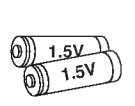

AAA Baterías

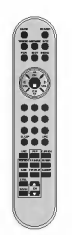

Control Remoto

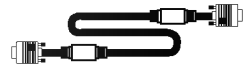

Cable de señal para PC

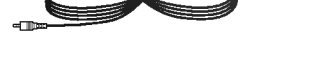

Cable de sonido para PC

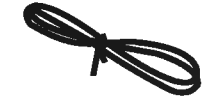

Cordón eléctrico

Uso del sistema de seguridad Kensington

- El TV cuenta con un Conector de sistema de seguridad Kensington en el panel posterior. Conecte el cable de este sistema de seguridad Kensington como se indica a continuación.
- En cuanto al uso y la instalación detallada del Sistema de seguridad Kensington, hay que referirse a la guía del usuario adjunta con la unidad de Sistema de seguridad Kensington.
   Para mayor información, visite http://www.kensington.com, la página web en Internet de la empresa Kensington que comercializa equipos electrónicos especializadas como ordenadores portátiles PC o proyectores LCD.
- El Sistema de seguridad Kensington es un elemento opcional.

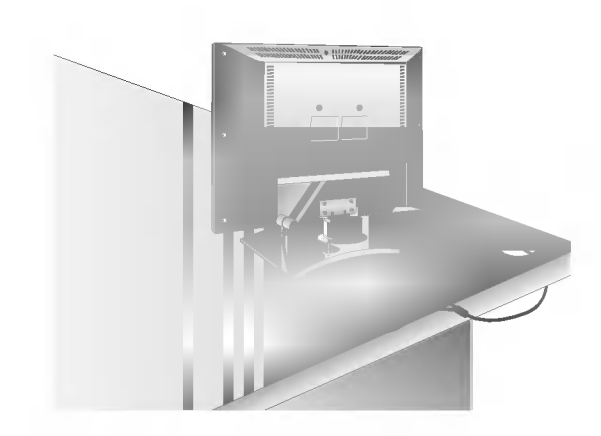

#### NOTAS

- a. Si la TV se encuentra fría cuando se enciende, puede haber un pequeño "flicker" (parpadeo). Esto es normal y no existe ningún problema en la TV.
- b. Algunos defectos de puntos como manchas rojas, verdes o azules podran aparecer en la pantalla, sin embargo, esto no impactará o tendra efecto en el funcionamiento del monitor.
- c. No presione la Pantalla de Cristal Líquido con sus dedos por periodos largos, ya que esto puede producir algunos efectos de distorsión temporal en la pantalla.

### Instrucciones de instalación

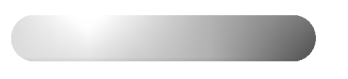

- \* El tablero de conexión se encuentra oculto detrás de la cubierta.
- a. Retire la cubierta.
- b. Instale los alambre según se requiera.
- c. Reinstale la cubierta. Posicione la cubierta con el panel posterior del TV, inclinandola hacia atrás como se muestra abajo.
- d. Acomode la cubierta de tal manera que coincidan los orficios del panel con las pestañas de la cubierta e inserte.
- e. Cubierta cerrada.

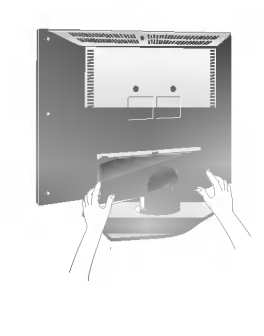

- Coloque los alambres y jale a través del orificio que se encuentra en el pedestal del TV.

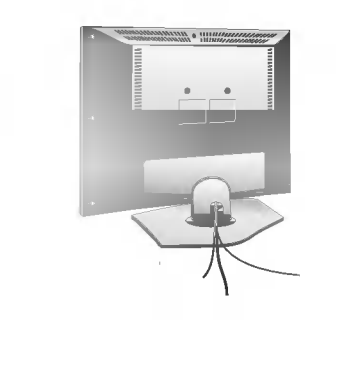

- Puede ajustar el ángulo de la TV entre los 3° y 12°.

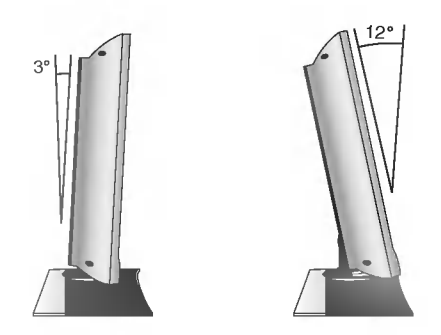

### **Conexiones de equipo externo**

- Para obtener la mejor calidad en la imagen, ajuste la dirección de la antena.

### Conectando a una terminal de antena de pared

- En el caso de una terminal de antena de pared en apartamentos, conecte el cable de la antena como se muestra abajo. (Utilice el tipo correcto de cable que concuerde con el tipo de terminal de antena de pared).

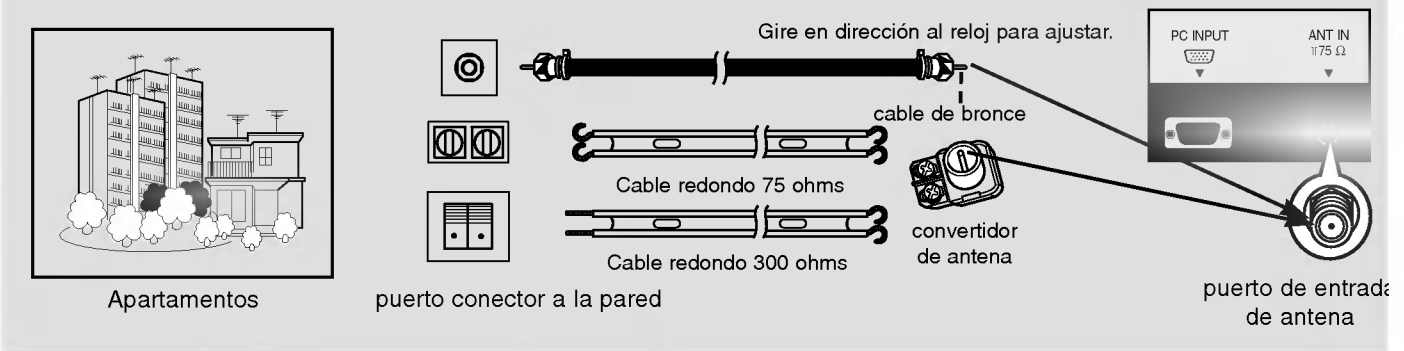

- En el caso de un cable redondo de 75 ohms, inserte el cable de bronce y ajústelo con una tuerca.
   Y en el caso de un cable plano de 300 ohms conecte el cable enrroscado al convertidor de antena y luego conecte el convertidor al puerto de entrada de la antena.
- Cuando use un cable redondo de 75 ohms no doble el alambre (disminuye la calidad de la imágen).

### Conectando una antena exterior

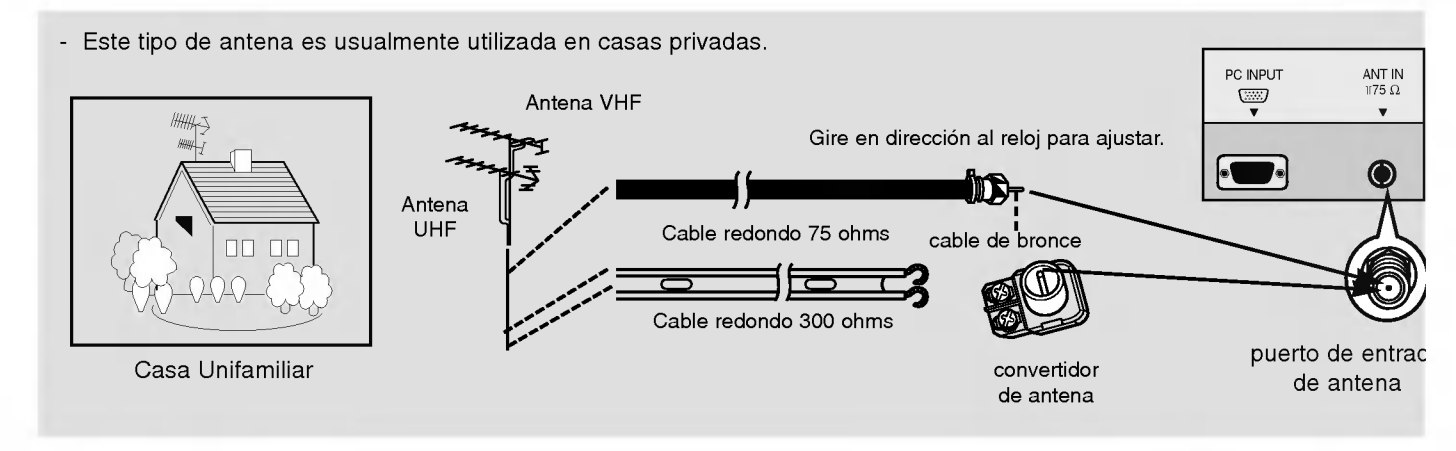

- En áreas de señal deficiente, puede obtener mejor calidad en la imágen si instala la antena como en la figura de la derecha.
- Si una antena está siendo utilizada para 2 unidades, utilice un divisor de señal de RF(splitter) para conectarse.

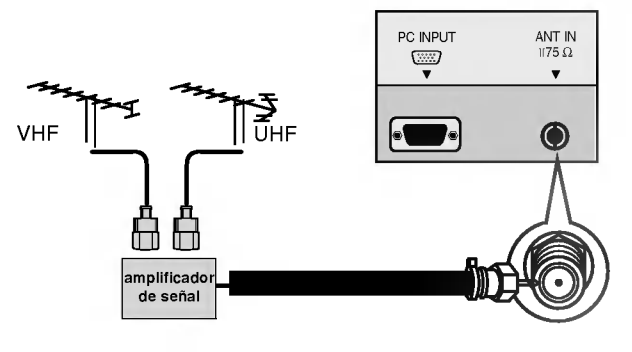

### Conexiones de equipo externo (continuación)

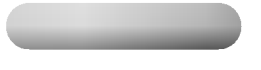

### Conexión 1

El equipo VCR alterna entre 3 ó 4 y después sintoniza la TV al mismo canal.

### Conexión 2

- 1. Conecte las salidas de audio/video del VCR con los puertos de entrada correspondientes en la unidad. Cuando conecte el TV con VCR, iguale los colores de los puertos de conexión. (Video - amarillo, Audio(L) - blanco, Audio(R) -rojo).
- 2. Inserte una cinta de video en el VCR y presione el botón PLAY (REPRODUCIR) del VCR. Vea el manual de usuario del VCR.
- 3. Presione el botón TV/VIDEO en el control remoto y seleccione Vídeo 1 o Vídeo 2. (Cuando conecte con un S-Video, selecione S-Vídeo)

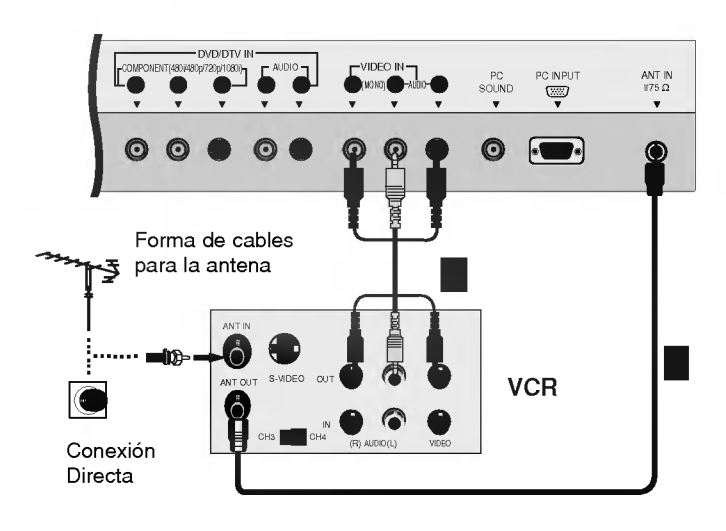

- Después de subscribirse a un servicio de cable TV de un proveedor local y de instalar un convertidor, usted puede ver la programación de cable TV.
- Para mayor información acerca del servicio de cable TV, contacte a su proveedor local de cable TV.

### Conexión 1

- 1. Seleccione el 3 ó 4 en el interruptor de canal de la caja de Cable.
- 2. Iguale el canal de la Pantalla de TV con el canal seleccionado de la caja de Cable.
- 3. Seleccione el canal deseado con el control remoto de la caja de cable.

### Cómo conectar 2

1. Conecte las salidas de audio/video del caja de Cable con los puertos de entrada correspondientes en la unidad. Cuando conecte el TV con caja de Cable, iguale los colores de los puertos

Cuando conecte el TV con caja de Cable, iguale los colores de los puertos de conexión. (Video - amarillo, Audio(L) blanco, Audio(R) -rojo).

- 2. Presione el botón TV/VIDEO en el control remoto y seleccione Vídeo 1 o Vídeo 2.
- 3. Sintonice los canales provistos por su servicio de cable utilizando la caja de cable.

### Viendo una fuente externa de A/V

### Cómo conectar

Conecte los puertos de salida de audio/video de un equipo externo de AV a los puertos de entrada correspondientes en la unidad. Cuando conecte el TV con equipos externos, iguale los colores de los puertos de conexión. (Video - amarillo, Audio(L) - blanco, Audio(R) -rojo).

### Cómo usar

- 1. Apagar la un equipo externo de AV.
- 2. Presione el botón TV/VIDEO en el control remoto y seleccione Vídeo 1 o Vídeo 2.
- 3. Opere el equipo externo correspondiente.

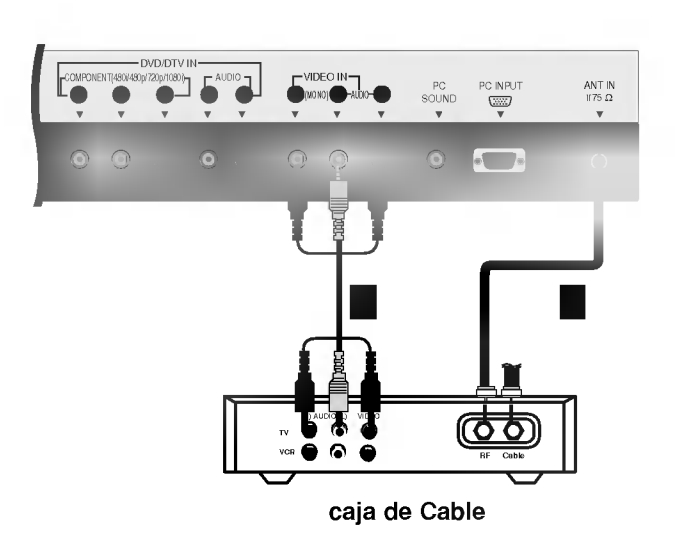

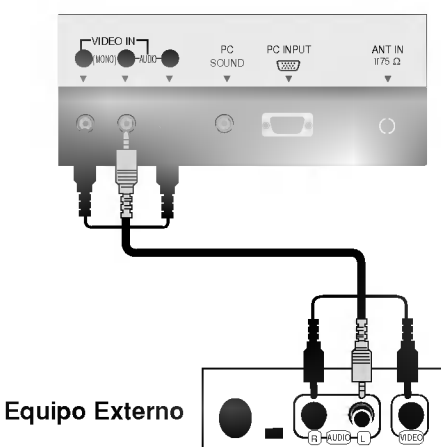

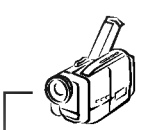

Cámara filma

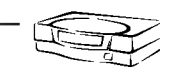

Unidad de vide juegos

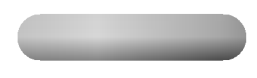

### Cómo conectar

Conecte las entradas de video del DVD a COMPO-NENT (Y, PB, PR) INPUT y las entradas de audio a los conectores de Audio de la AUDIO correspondientes.

### Cómo usar

- 1. Encienda el reproductor DVD, e inserte un DVD.
- 2. Presione el botón **TV/VIDEO** o **MULTIMEDIA** en el control remoto y seleccione **Component**.
- 3. Vea el manual de usuario del DVD.

#### • Puertos de Entrada de Componente

Puede obtener mejor calidad de imagen si conecta el reproductor de DVD con los puertos de entrada del componente como se muestra abajo.

| Puertos del componente<br>del TV                        | Υ                |                       |  |
|---------------------------------------------------------|------------------|-----------------------|--|
| Puertos de salida de<br>vídeo del reproductor<br>de DVD | Y<br>Y<br>Y<br>Y | Рb<br>B-Y<br>Cb<br>Рв |  |

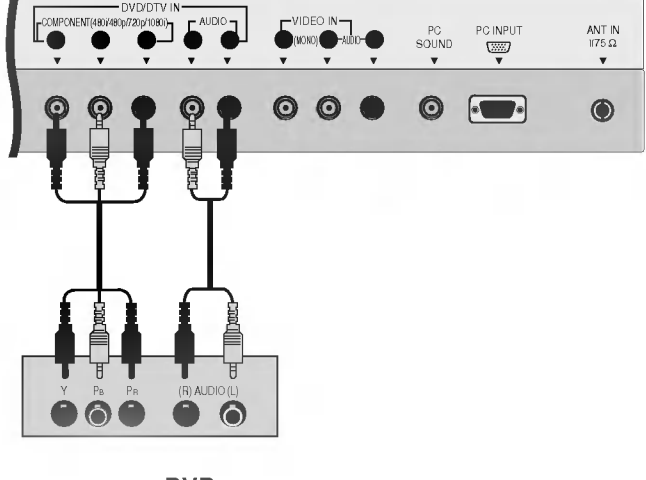

DVD

 Si quiere ver programas de televisión digitales debe comprar una SET-TOP BOX (CAJA SIN-TONIZADORA) digital.

### Cómo conectar

Conecte las entradas de video de la caja sintonizadora a COMPONENT (Y, PB, PR) INPUT y las entradas de audio a los conectores de Audio de la AUDIO.

### Cómo usar

- 1. Encienda el set-top box. (Refiérase al manual de usuario de la set-top box digital.)
- Presione el botón TV/VIDEO o MULTIMEDIA en el control remoto para seleccionar Component.

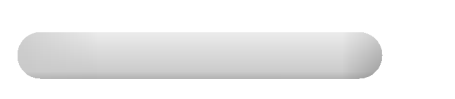

- Conecte los audífonos al enchufe H/P como se muestra.
- Puede ajustar el sonido de los audífonos con los botones de volumen (◄, ►) Cuando se utilicen los audífonos los altavoces no funcionarán.

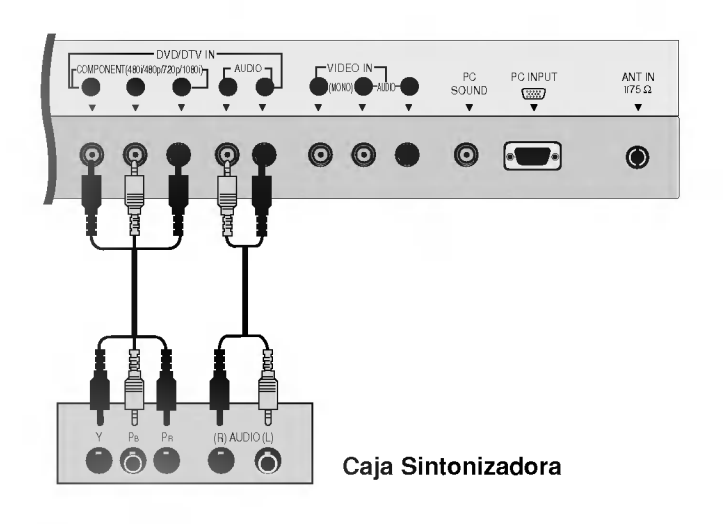

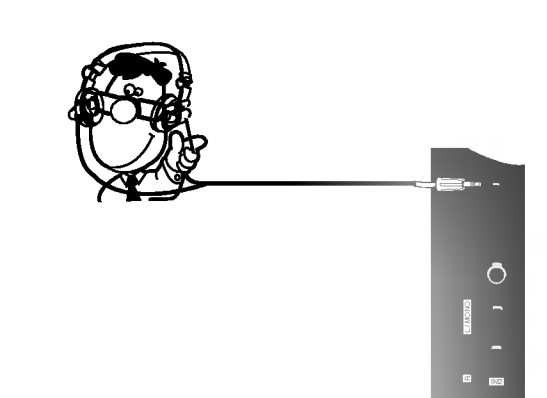

- Asegúrese de seleccionar el modo RGB-PC antes de operar.

### Cómo conectar

- 1. Asegúrese de fijar la resolución de la PC antes de conectarse.
- 2. Conecte la unidad a la PC con el cable de señal de PC.
- 3. Conecte los puertos de audio a la PC para obtener sonido de la PC.

### Cómo usar

- 1. Apague la PC.
- Presione el botón TV/VIDEO o MULTIMEDIA en el control remoto y seleccione RGB-PC.

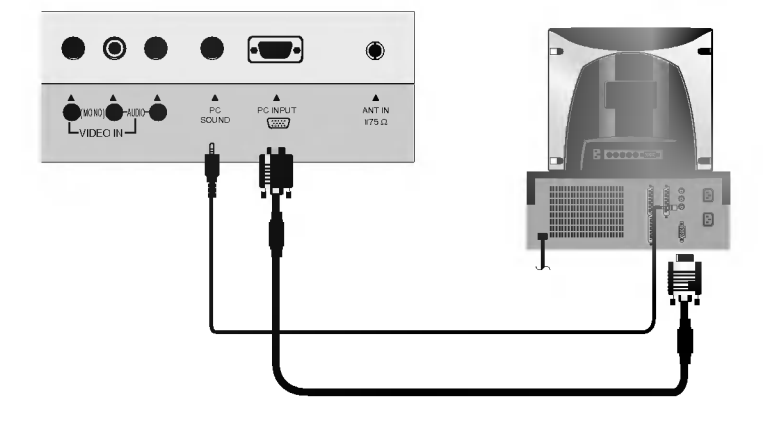

| Resolución | Frecuencia<br>Horizontal(KHz) | Frecuencia<br>Vertical(Hz) | Resolución | Frecuencia<br>Horizontal(KHz) | Frecuencia<br>Vertical(Hz) |
|------------|-------------------------------|----------------------------|------------|-------------------------------|----------------------------|
|            | 31.4                          | 60                         | 832x624    | 49.7                          | 75                         |
| 640×480    | 35                            | 67                         |            | 48.3                          | 60                         |
| 800x600    | 37.5                          | 75                         | 1024x768   | 56.4                          | 70                         |
|            | 43.2                          | 85                         |            | 60                            | 75                         |
|            | 35.1                          | 56                         |            | 68.6                          | 85                         |
|            | 37.8                          | 60                         | 1000-700   | 39.5                          | 50                         |
|            | 48                            | 72                         | 1280x768   | 47.6                          | 60                         |
|            | 46.8                          | 75                         |            | 1                             |                            |
|            | 53.6                          | 85                         |            |                               |                            |

### Especificación de Despliegue del Monitor

#### NOTAS

- a. Para una óptima calidad de imagen, utilice una computadora estándar XGA (1024x768), velocidad de regeneración de 60Hz. Utilizar otros formatos (VGA, SVGA, etc.) o salida de regeneración puede resultar en reducción de calidad de imagen. (Para cambiar el formato de salida de video, favor de referirse al manual de operación de la computadora que está utilizando).
- b. Si el mensaje "Fuera de rango" aparece en la pantalla, ajuste la PC como en la sección 'Especificación de Despliegue del Monitor' chart above.
- c. Forma de entrada de sincronización : separada

### DPM (Display Power Management) Modo de Ahorro de Energía

Cuando la PC está en este modo, automáticamente el monitor irá al modo DPM para ahorrar energía. El modo DPM puede no funcionar, si usted no utiliza el cable de PC provisto.

## Operación

### Encendido de la unidad

- 1. Primero: Haga todas las conecciones del equipo. Conecte el cable Adaptador AC a la TV, despúes conecte el Adaptador AC a la toma corriente. En este momento, el TV cambia al modo en espera.
  - En modo "standby" o modo de espera, presione el botón **POWER**, **CH** (▲,▼), **TV/VIDEO**, **MULTIMEDIA** o botones numerados en el control remoto, o **ON/OFF**, **CH** (▲,▼), **TV/VIDEO** en el TV para activar o encender el.
- 2. Seleccione la fuente de video presionando varias veces el botón TV/VIDEO o MULTIMEDIA.
  Nota: Ver página 14 si usted no tiene autoprogramado el TV para recibir canales dentro del área de emisión local.
- 3. Una vez seleccionada la fuente, presione el botón **POWER** en el control remoto u **ON/OFF** en el TV. Se regresa al modo "standby" o modo de espera.

#### NOTA

• Si usted desea apagar el TV, presione el botón on/off localizado en el TV. Si usted va a estar ausente en vacaciones, desconecte el enchufe del tomacorriente.

### Selección del lenguaje en la pantalla

- El menú puede ser mostrado en pantalla en un idioma seleccionado. Para seleccionar el idioma:
- Presione el botón MENU y luego presione el botón ▲ / ▼ para seleccionar el menú Special.
- 2. Presione el botón ► y luego presione el botón ▲ / ▼ para seleccionar Language.
- Presione el botón ◄ / ► para seleccionar el lenguaje deseado. De aquí en adelante la exhibición en la pantalla aparecerá en el idioma selecccionado.
- 4. Presione EXIT para guardar y regresar a ver TV.

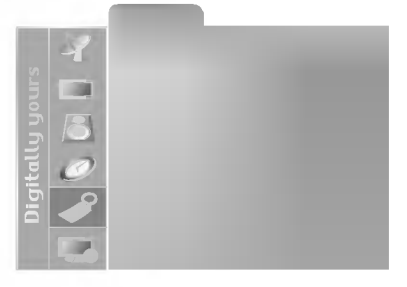

### **Opciones del menú Canal**

### Memorizando los canales por medio de la Programacion automática

- Para que Auto Programa funcione, la fuente programada debe estar conectada al TV y el TV debe recibir las señales programacivas ya sea por aire o del proveedor de servicio de cable.
- Presione el botón MENU y luego presione el botón ▲ / ▼ para seleccionar el menú Channel.
- Presione el botón ► y luego presione el botón ▲ / ▼ para seleccionar Auto program.
- 3. Presione el botón ► ara empezar la búsqueda de canal.
  - Espere a que Autoprograma complete el ciclo de busqueda de canal antes de escoger alguno. La TV buscará por los canales de aire y después por los canales proporcionados por el servicio de cable.

#### NOTAS

- Presione los botones de canales A / V para verificar que la memorización de canales esté terminada.
- Si presiona el botón ENTER durante la auto programación, la función se detendrá y sólo los canales programados hasta ese mom to permanecerán.
- La función Auto programming puede memorizar sólo los canales que son recibidos en ese momento.

#### Memorización de los Canales por medio de la Programacion manual

- Usted puede memorizar o borrar un canal manualmente.
- Presione el botón MENU y luego presione el botón ▲ / ▼ para seleccionar el menú Channel.
- Presione el botón ► y luego presione el botón ▲ / ▼ para seleccionar Manual prog.
- 3. Presione el botón ► y luego presione el botón ◄ /► para seleccionar los canales que desee.
- Presione el botón ▼ y luego presione el botón ◄ / ► para seleccionar Memory o Erase.
- 5. Presione **EXIT** para guardar y regresar a ver TV. El canal actual será memorizado (Memoria) o borrado (Borrar).

- Esta función ajusta la imagen a una condición estable cuando esta es deficiente, por ejemplo, una raya horizontal, imagen torcida o transmisión sin color.
- Presione el botón MENU y luego presione el botón ▲ / ▼ para seleccionar el menú Channel.
- Presione el botón ► y luego presione el botón ▲ / ▼ para seleccionar Manual prog.
- 3. Presione el botón ► y luego presione el botón ▲ / ▼ para seleccionar Fine.
- 4. resione el botón ◀ / ► para sintonizar la imagen a la condición deseada.
- 5. Presione **EXIT** para guardar y regresar a ver TV.

### Memorización de los canales favoritos

- Esta función es un elemento conveniente que le permite examinar rápidamente hasta cinco canales de su preferencia sin ter que esperar que la Pantalla de Plasma examine todos los canales.
- Presione el botón MENU y luego presione el botón ▲ / ▼ para seleccionar el menú Channel.
- Presione el botón ► y luego presione el botón ▲ / ▼ para seleccionar Favorite ch..
- 3. Presione el botón ► y luego presione el botón ▲ / ▼ para memorizar los canales favoritos.
- 4. Presione el botón ◀ / ▶ para seleccionar el número del canal deseado.
- 5. Repita los pasos del 3 al 4 para memorizar otros canales.
- 6. Presione el botón ENTER para guardar.
  - Para seleccionar el canal favorito, presione repetidamente el botón de FCR (Favorite channel: Revisión de Canal Favorito). Los cinco canales programados aparecen en la pantalla uno por uno.

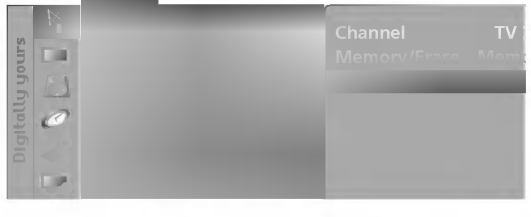

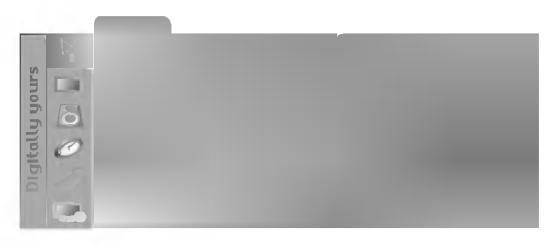

| -               | E | El número de canal actual es desplega |
|-----------------|---|---------------------------------------|
| ira seleccionar |   |                                       |
|                 |   |                                       |

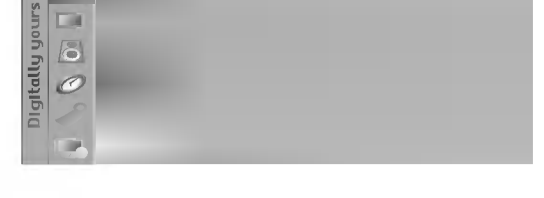

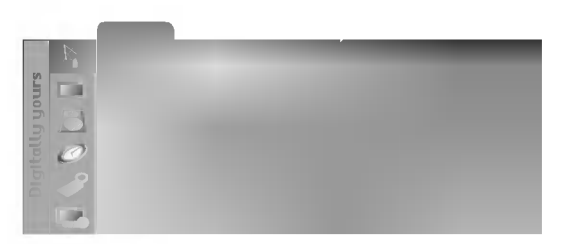

### Opciones del menú imagen

### APC (Auto Picture Control: Control Automático de la imagen)

- Use APC para fijar el TV a la mejor apariencia de imagen.

1. Presione el botón APC para seleccionar la condición de imagen deseada.

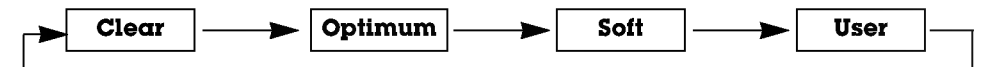

- Usted también puede ajustar APC desde el menú Picture.
- Las opciones de imagen **Clear**, **Optimum** y **Soft** son programadas en la fábrica para una buena calidad de imagen y no pueden ser cambiadas.

### Control manual de imagen (User opción)

- Esta es la función para ajustar manualmente la imagen a los niveles deseados (contraste, brillo, color, nitidez, tinte) de la pantalla como usted quiera.
- Presione el botón MENU y luego presione el botón ▲ / ▼ para seleccionar el menú Picture.
- 2. Presione el botón ► y luego presione el botón ▲ / ▼ para seleccionar APC.
- Presione el botón ENTER y luego presione el botón ▲ / ▼ para seleccionar el modo de imagen deseado. (Contrast, Brightness, Color, Sharpness, Tint).
- 4. Presione el botón ◀ / ► para hacer los ajustes apropiados
  - Contraste, Brillo, Color y nitidez son ajustados de 0 a 100.
  - Tinte es ajustado de Rojo 50 a Verde 50.
- 5. Presione **EXIT** para guardar y regresar a ver TV.

| Brightness<br>Color<br>Sharpiness<br>Tint |
|-------------------------------------------|
|                                           |

- Para inicializar el valor ajustado, seleccione Normal.
- Presione el botón MENU y luego presione el botón ▲ / ▼ para seleccionar el menú Picture.
- Presione el botón ► y luego presione el botón ▲ / ▼ para seleccionar
   ACC.
- Presione el botón ◄ / ► para seleccionar Normal (Automático), Warm (Predeterminado), User (Ajuste Manual) o Cool (Predeterminado).
- 4. Presione **EXIT** para guardar y regresar a ver TV.

| . 42       |  |  |
|------------|--|--|
| ŝ co       |  |  |
| 3          |  |  |
|            |  |  |
|            |  |  |
| iă 🥒       |  |  |
| 100        |  |  |
| The Parcel |  |  |

### Opciones del menú imagen (Continuación).

### Ajuste de la temperatura del color (User opción)

- Usted puede ajustar rojo, verde o azul a cualquier temperatura de color que prefiera.
- Presione el botón MENU y luego presione el botón ▲ / ▼ para seleccionar el menú Imagen.
- Presione el botón ► y luego presione el botón ▲ / ▼ para seleccionar ACC.
- Presione el botón enter y luego presione el botón ▲ / ▼ para seleccionar Red, Green o Blue.
- 4. Use el botón  $\blacktriangleleft$  /  $\blacktriangleright$  para hacer los ajustes apropiados.
  - El rango de ajuste de Red, Green y Blue es 0 ~100.
- 5. Presione EXIT para guardar y regresar a ver TV.

### DRP(Digital Reality Picture: Imagen Digital Real)

- Esta función es para acentuar el contorno de la imagen mostrando más clara un área oscura.
- 1. Presione el botón MENU y luego presione el botón ▲ / ▼ para seleccionar el menú Picture.
- 2. Presione el botón  $\blacktriangleright$  y luego presione el botón  $\blacktriangle$  /  $\bigtriangledown$  para seleccionar **DRP**.
- 3. Presione el botón ◄ / ► para seleccionar Clear o Soft.
- 4. Presione **EXIT** para guardar y regresar a ver TV.

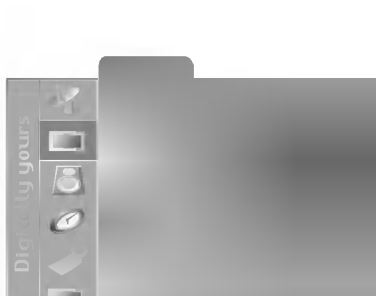

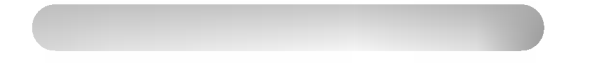

1. Presione el botón ARC para seleccionar el formato de imagen deseado.

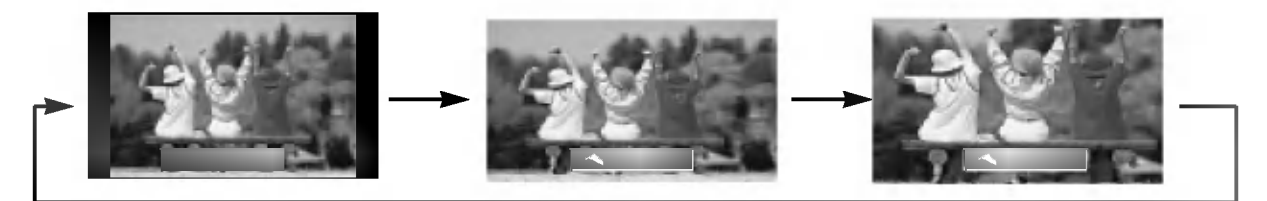

• El formato de imagen "Zoom" no esta disponible en Component y en modo RGB-PC .

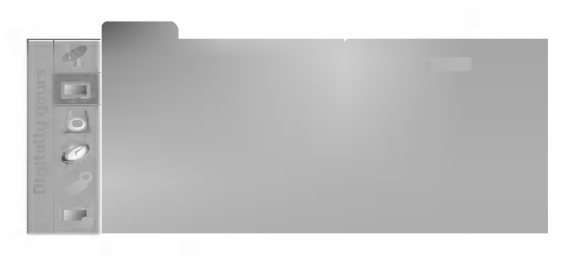

### Opciones del menú sonido

### DASP (Digital Auto Sound Processing: Procesador Digital de Audio)

- Esta función le permite disfrutar del mejor sonido sin ningún ajuste especial debido a que el TV automáticamente selecciona la opción de sonido adecuada basada en el contenido del programa.
- 1. Presione el botón DASP repetidamente, para seleccionar entre las siguientes opciones de sonido:

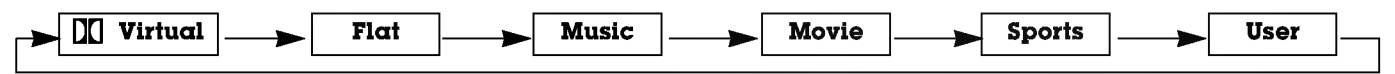

- Usted también puede ajustar DASP desde el menú Sound.
- Fabricado bajo licencia de Dolby Laboratories. "Dolby" y el símbolo con una double-D son marcas comerciales de Dolby Laboratories.

### Presione el botón MENU y luego presione el botón ▲ / ▼ para seleccionar el menú Sound.

- Presione el botón ► y luego presione el botón ▲ / ▼ para seleccionar DASP.
- Presione el botón ENTER y luego presione el botón ◄ / ▶ para ajustar la banda como desee y luego presione los botones ▲ / ▼ para ajustar el nivel como desee.
- 4. Presione EXIT para guardar y regresar a ver TV.
- 1. Presione el botón MENU y luego presione el botón ▲ / ▼ para seleccionar el menú Sound.
- Presione el botón ▶ y luego presione el botón ▲ / ▼ para seleccionar Balance.
- 3. Presione el botón ◀ / ► para hacer los ajustes adecuados.
  - El Balance es ajustable en valores desde +/- 50.
- 4. Presione EXIT para guardar y regresar a ver TV.

### AVL (Auto Volume Leveler: Nivelador Automático del Sonido)

- Esta característica mantiene un nivel de volumen igual, aún si cambia de canales.
- Presione el botón MENU y luego presione el botón ▲ / ▼ para seleccionar el menú Sound.
- Presione el botón ► y luego presione el botón ▲ / ▼ para seleccionar AVL.
- 3. Presione el botón ◀ / ► para seleccionar **On** o **Off**.
- 4. Presione EXIT para guardar y regresar a ver TV.

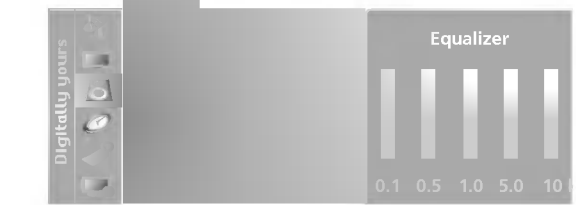

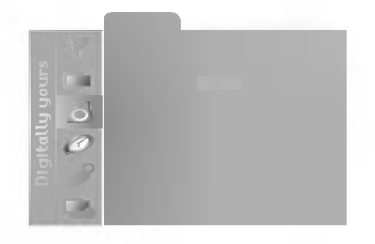

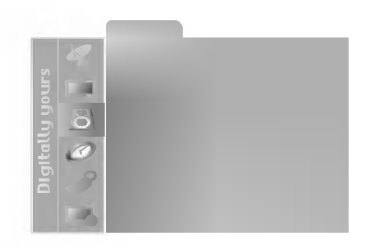

### Opciones del menú sonido (Continuación).

- Asegúrese de seleccionar la fuente RGB-PC y encender el modo PIP antes de la operación.
- Presione el botón MENU y luego presione el botón ▲ / ▼ para seleccionar el menú Sound.
- Presione el botón ► y utilice los botones ▲ / ▼ para seleccionar Sound select..
- 3. Utilice los botones ◀ / ► para seleccionar el sonido desado (**RGB-PC** ∘ **PIP**).
- 4. Presione EXIT para guardar y regresar a ver TV.

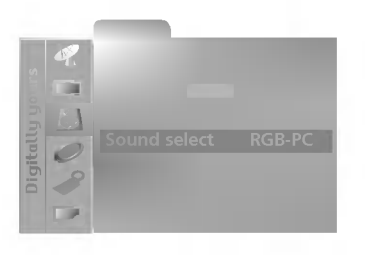

### Disfrute de la transmisión Estéreo/SAP

- La Pantalla de TV puede recibir programas MTS Estéreo y SAP que acompañan la programación y transmiten una señal de sonido adicional de alta fidelidad.
- Mono : El lenguaje primario es resultado de los altavoces izquierdo y derecho. El modo de señal es mono.
- Estéreo : El lenguaje primario es resultado de los altavoces izquierdo y derecho. El modo de señal es estéreo.
- SAP : El lenguaje secundario es resultado de los altavoces izquierdo y derecho.
  - 1. Presione el botón MTS repetidamente

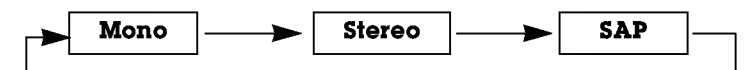

- Si un ruido raro es escuchado cuando se estén viendo programas de TV en modo estéreo en áreas de señal deficiente, o en áreas que no tienen señal SAP, asegúrese de seleccionar el modo mono.
- El modo Stereo o SAP estará disponible sólo cuando los transmisores contengan la información.

### **Opciones del menú temporizador**

- Si el tiempo en el reloj no es correcto, restablezca la hora manualmente.
- Presione el botón MENU y luego presione el botón ▲ / ▼ para seleccionar el menú Timer.
- Presione el botón ► y luego presione el botón ▲ / ▼ para seleccionar Clock.
- Presione el botón ► y luego presione el botón ▲ / ▼ para seleccionar la hora actual.
- Presione el botón ► y luego presione el botón ▲ / ▼ para seleccionar los minutos.
- 5. Presione EXIT para guardar y regresar a ver TV.

### Fijación del apagado/encendido del temporizador

- La función del temporizador solamente puede utilizarse si la hora actual ha sido fijada
- La función de apagado deberá fijarse antes de la de encendido si son fijadas al mismo tiempo.
- Esta función trabaja solamente en modo de espera.
- A menos que cualquier botón sea presionado dentro de las dos horas siguientes de haberse encendido la TV utilizando la función de encendido del temporizador, la TV se apagará automáticamente.
- 1. Presione el botón ► y luego presione el botón ▲ / ▼ para seleccionar **Timer**.
- Presione el botón ► y luego presione el botón ▲ / ▼ para seleccionar Off timer o On timer.
- Presione el botón ► y luego presione el botón ▲ / ▼ para seleccionar la hora actual.
- Presione el botón ► y luego presione el botón ▲ / ▼ para seleccionar los minutos.
- 5. Para función On timer solamente:

Presione el botón  $\blacktriangleright$  y luego presione el botón  $\blacktriangle$  /  $\bigtriangledown$  para seleccionar el canal que desea; luego presione el botón  $\blacktriangleright$  y presione después el botón  $\blacktriangle$  /  $\blacktriangledown$  para seleccionar el volumen que desea.

- 6. Presione el botón ► y luego presione el botón ▲ / ▼ para seleccionar Run o Hold.
  - Run: Off timer/On timer están activos. Hold: Off timer/On timer no funcionarán.
- 7. Press the EXIT button to save and return to TV viewing.

| - | Esta función | apagará la | a unidad | automáticamente | después | de la | a hora fi | jada. |
|---|--------------|------------|----------|-----------------|---------|-------|-----------|-------|
|---|--------------|------------|----------|-----------------|---------|-------|-----------|-------|

- Presione el botón SLEEP para fijar el tiempo para dormir. O<sup>z z</sup>--- aparecerá en la pantalla, seguido de 10, 20, 30, 60, 90, 120, 180 y 240.
- 2. Seleccione en la pantalla el tiempo de dormir deseado. Presione el botón **ENTER**. El temporizador comienza la cuenta atrás desde el número de minutos seleccionado.
- 3. Para verificar el tiempo de dormir que queda, presione el botón SLEEP o ENTER solamente una vez.
- 4. Para borrar el tiempo fijado para dormir, presione el botón SLEEP repetidamente para seleccionar  $\mathcal{O}^{z^2--}$ .

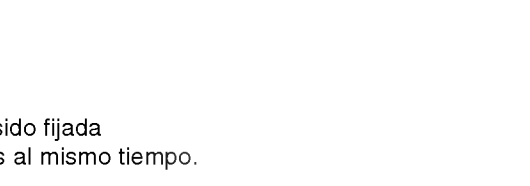

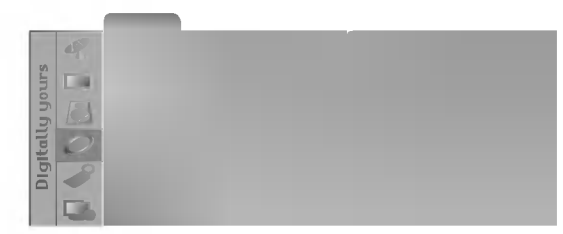

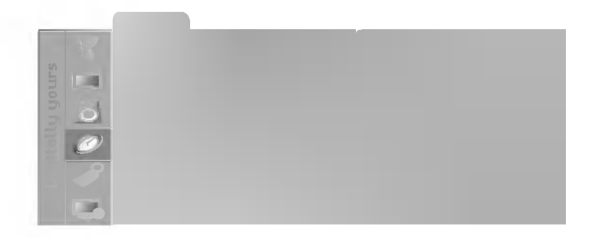

### **Opciones del menú especial**

### SUBTITULAJE

El subtitulaje es un proceso que convierte la porción de audio de un programa de televisión en palabras escritas, las cuales apa cen en la pantalla del televisor en una forma similar a los subtítulos. El subtitulaje permite al televidente leer el diálogo y narrac de los programas de televisión.

### Uso de subtitulaje

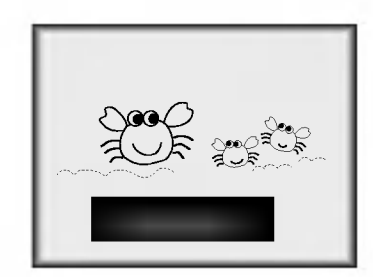

Las leyendas son los subtítulos del diálogo y narración de los programas de televisión. Para p gramas pregrabados, el diálogo del programa puede prepararse anticipadamente con subtítul Es posible subtitular un programa en vivo usando un proceso llamado "subtitulaje de tiempo re el cual crea subtitulajes instantáneamente. El subtitulaje de tiempo real es normalmente efec ado por reporteros profesionales que usan un sistema de taquigrafía a máquina y una compu dora para traducir al inglés.

El subtitulaje es un sistema efectivo para personas con incapacidad auditiva, y también pue ayudar en la enseñanza de idiomas.

La imagen a la izquierda muestra un subtítulaje típico.

### Consejos para el subtitulaje

- No todas las transmisiones de TV incluyen señales de subtitulaje.
- Algunas veces las estaciones de Televisión transmiten dos señales de subtitulaje diferentes en el mismo canal. Seleccionar Mode 1 o Mode 2, puede seleccionar cuál señal visualizar. Mode 1 es la señal usual con los subtitulajes, mientras que Mod puede mostrar la información de demostración o programación.
- El televisor puede no recibir señales de subtitulaje en las situaciones siguientes:
- 1. Se enfrentan condiciones de recepción deficiente:

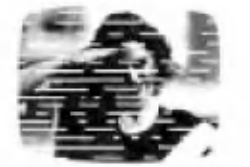

#### IGNICION:

La imagen puede vibrar, desviarse, llenarse de manchas negras o rayas horizontales. Usualme causadas por interferencia de sistemas de ignición de automóviles, lámparas de neón, talad eléctricos y otros aparatos eléctricos.

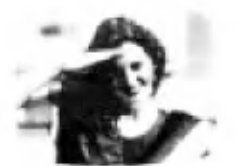

#### FANTASMAS:

Los fantasmas son causados cuando la señal del Televisor se separa y sigue dos trayectori Una es la trayectoria directa y la otra es reflejada desde edificios altos, montañas u otros objet Puede mejorar la recepción cambiando la dirección o posición de la antena.

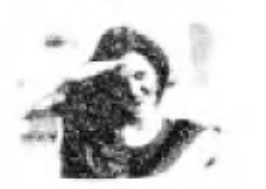

#### NIEVE:

Si su receptor se localiza en una zona marginal en donde la señal es débil, su imagen puede estropeada por la aparición de puntos pequeños. Será necesario instalar una antena especial p mejorar la imagen.

- 2. Se reproduce una cinta de grabación vieja, en mal estado o copia pirata.
- 3. Las señales fuertes, aleatorias desde un carro o avión interfieren con la señal de TV.
- 4. La señal de la antena es débil.
- 5. El programa no se subtituló cuando fue producido, transmitido o grabado.

1. Utilice el botón CAPTION para seleccionar algún subtítulo de su elección como se muestra abajo:

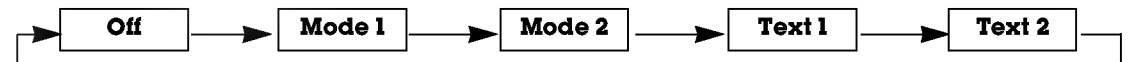

• Usted también puede ajustar Caption desde el menú Special.

#### - El televisor puede ser programado para que solo pueda ser operado por el control remoto.

- Esta caraterística puede ser utilizada para evitar que personal no autorizado lo utilicen.
- Presione el botón MENU y luego presione el botón ▲ / ▼ para selecionar el menú Special.
- Presione el botón ► y luego presione el botón ▲ / ▼ para seleccionar Key lock.
- 3. Presione el botón ◄ / ► para seleccionar On o Off.
- 4. Presione **EXIT** para guardar y regresar a ver TV.

| 47      |  |
|---------|--|
| Sun Cal |  |
| 10      |  |
|         |  |
|         |  |
|         |  |

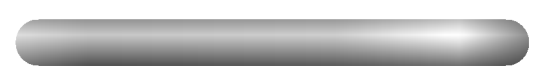

- Luego de 10 minutos de no recibir señal el televisor cambiará al modo standby automáticamente.
- Presione el botón MENU y luego presione el botón ▲ / ▼ para selecionar el menú Special.
- Presione el botón ► y luego presione el botón ▲ / ▼ para seleccionar Auto off.
- 3. Presione el botón ◄ / ► para seleccionar On o Off.
- 4. Presione EXIT para guardar y regresar a ver TV.

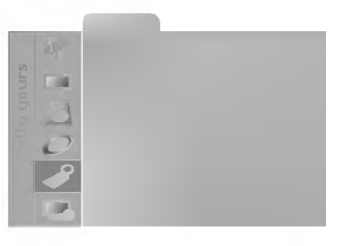

### **Opciones del menú RGB-PC**

- Asegúrese de seleccionar la fuente RGB-PC antes de la operación.

- Automáticamente ajusta la posición de la imagen y elimina cualquier temblor de la imagen.
- Si la imagen aún no está correcta, su TV está funcionando bien, pero necesita más ajuste.
- Presione el botón MENU y luego presione el botón ▲ / ▼ para seleccionar el menú RGB-PC.
- 2. Presione el botón ► y luego presione el botón ▲ / ▼ para seleccionar Auto configure.
- 3. Presione el botón ▶ para correr Auto configure.
  - Si la posición de la imagen es incorrecta, efectúe el Ajuste Automático nuevamente.
- Si la imagen necesita más ajuste después de haber efectuado el Auto configure en RGB-PC, ajuste Clock / Phase.
- 1. Presione el botón MENU y luego presione el botón ▲ / ▼ para seleccionar el menú RGB-PC.
- Presione el botón ► y luego presione el botón ▲ / ▼ para seleccionar H-Position / V-Position.

- Si la imagen no está clara después del Ajuste Automático, y especialmente los caracteres aún tiemblan, entonces

- 3. Use el botón ◀ / ► para hacer los ajustes apropiados.
  - Los rangos de ajuste son 0 ~ 100.
- 4. Presione EXIT para guardar y regresar a ver TV.

| 46      |  |
|---------|--|
| non A   |  |
| igitall |  |
|         |  |

| 4   |  |
|-----|--|
|     |  |
|     |  |
|     |  |
|     |  |
|     |  |
| 100 |  |

| 4%   |  |  |
|------|--|--|
|      |  |  |
| r a  |  |  |
|      |  |  |
| ib 🥜 |  |  |
|      |  |  |
| 1000 |  |  |

- 3. Utilice el botón ◀ / ► para hacer los ajustes apropiados.
  - El rango de ajuste de Clock es 0 ~ 100.

ajuste la fase de la imagen manualmente.

RGB-PC.

Phase.

- El rango de ajuste de Phase es 0 ~ 31.
- Basado en el modo de entrada, el rango de ajuste de Clock / Phase puede cambiar.

1. Presione el botón MENU y luego presione el botón ▲ / ▼ para seleccionar el menú

2. Presione el botón ► y luego presione el botón ▲ / ▼ para seleccionar Clock o

4. Presione EXIT para guardar y regresar a ver TV.

## **Función PIP**

- PIP (Imagen sobre imagen) permite ver dos diferentes entradas en la pantalla de su TV al mismo tiempo.
- Una fuente estará grande y la otra fuente se mostrará como una imagen pequeña insertada.
- Double Window divide la pantalla en dos 2, permitiendo que dos fuentes de imagenes puedan ser mostradas en pantalla al mismo tiempo. Cada fuente es desplegada en media pantalla.

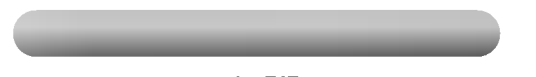

Presione el botón **PIP** repetidamente para seleccionar una de las opciones que ofrece PIP.

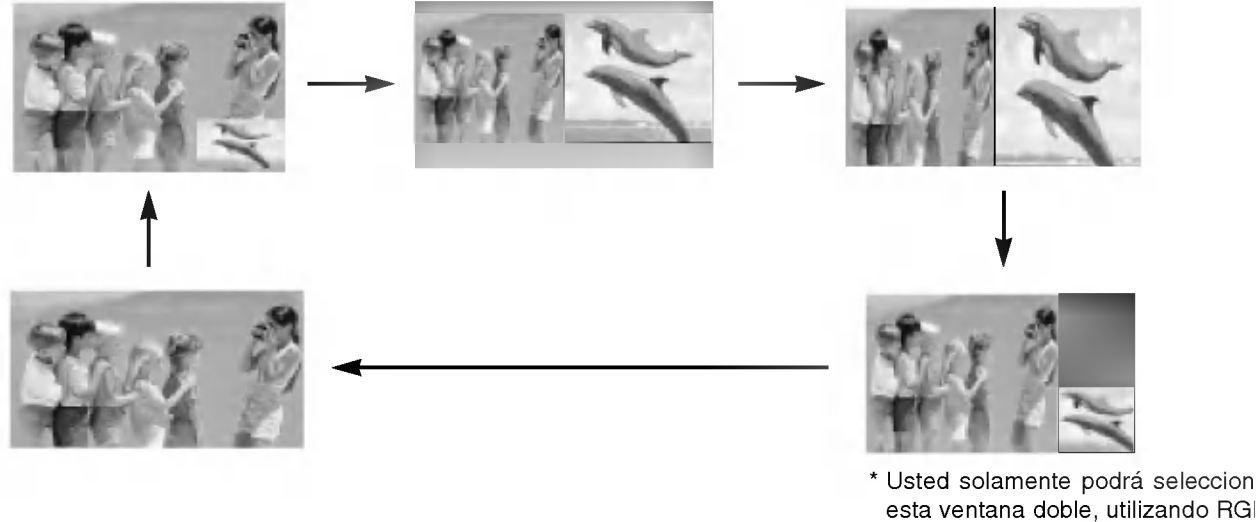

Osted solamente podra seleccion esta ventana doble, utilizando RGI PC para la fuente de imagen princ pal. Bajo este parámetro, la image principal y la subimagen no podra intercambiarse.

Programando selección para sub-imagen

Presione el botón CH  $\blacktriangle$  / CH  $\bigtriangledown$  para seleccionar el canal deseado para la sub-imagen.

- 1. Presione el botón STILL en el modo PIP.
  - La sub imagen es fijada en el modo PIP.
- 2. Para volver a la visión normal, presione el botón STILL nuevamente.

Pulse el botón SIZE y a continuación pulse el botón ◀ / ► para ajustar el tamaño de la imagen secundaria.

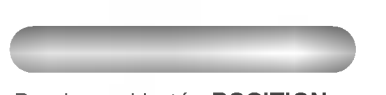

Presione el botón **POSITION** en mode PIP. Pulse repetidamente el botón de ▲ / ▼ o ◀ / ► hasta c obtenga la posición deseada.

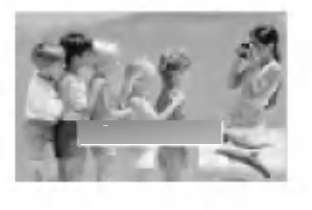

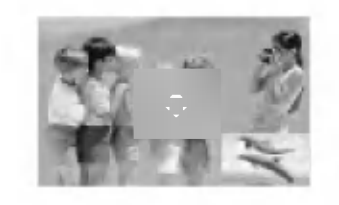

### Función PIP (Continuación).

### Alternancia entre la imagen principal y las imágenes secundarias

Presione el botón **PIP SWAP** para intercambiar la sub imagen por la imagen principal.

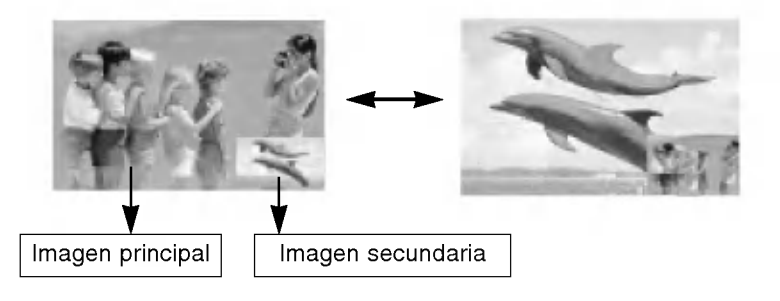

### Selección del modo de entrada para la imagen secundaria

Pulse el botón de **PIP INPUT** para seleccionar la fuente de entrada correspondiente a la imagen secundaria. Cada vez que presiona el botón **PIP INPUT** cambia la fuente de entrada de PIP.

| Fuente principal de imagen     | Fuentes disponibles de sub imagen |  |
|--------------------------------|-----------------------------------|--|
| TV, Vídeo 1, Vídeo 2 y S-Vídeo | Component y RGB-PC                |  |
| Component y RGB-PC             | TV, Vídeo 1, Vídeo 2 y S-Vídeo    |  |

### POP (Picture-Out-Picture: Búsqueda de Canal)

- Use POP para buscar las imágenes de todos los canales programados uno por uno, mientras la pantalla principal permanece en el canal que esta viendo.
- Presione el botón SCAN en el modo PIP. Presionando el botón SCAN cambiará la pantalla como se muestra abajo.
- Nota: Programe los canales con Auto Program antes de usar el modo POP.

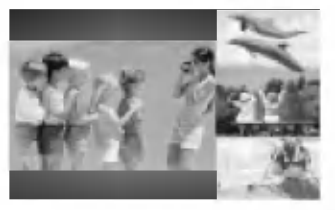

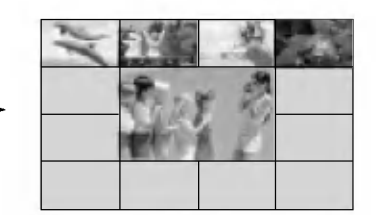

\* En el modo de Component, este modo de POP es el único que se puede operar.

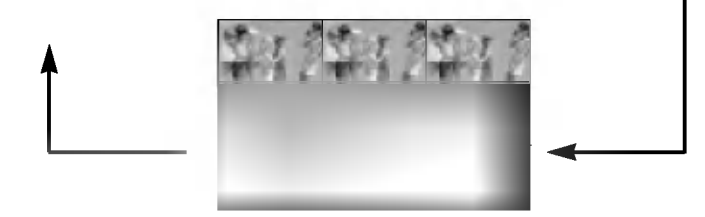

## Especificaciones del producto

| _                              |                                               |
|--------------------------------|-----------------------------------------------|
| Requerimientos de alimentación | AC100-240V ~ 60Hz                             |
| Sistema de televisión          | NTSC                                          |
| Cobertura de programa          | VHF : 2 ~ 13, UHF : 14 ~ 69, Cable : 01 ~ 125 |
| Tubo de pantalla               | Panel LCD                                     |
| Consumo de energía             | Vea la parte posterior de la unidad           |
| Impedancia de antena externa   | 75 Ω                                          |
| Salida de audio                | 7 W + 7 W                                     |

### Lista de verificación de problemas

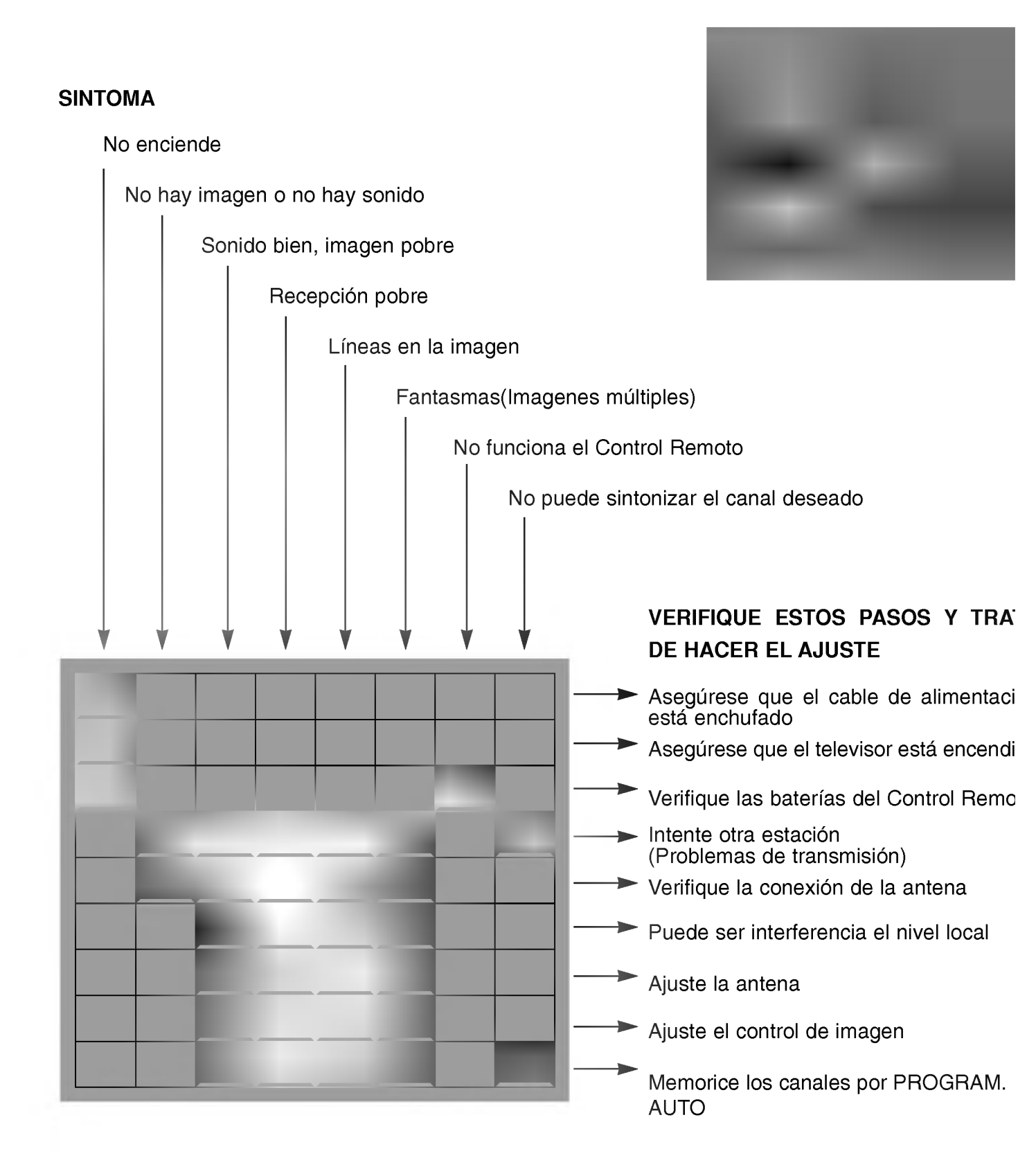